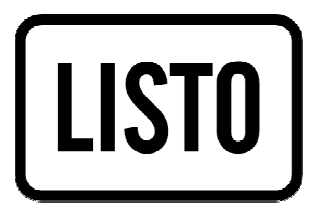

Notice d'utilisation

# **Récepteur TNT HD**

TNTHD-916

# SOMMAIRE

| CONSIGNES DE SECURITE                         |    |
|-----------------------------------------------|----|
| CARACTERISTIQUES TECHNIQUES                   | 6  |
| CONTENU DE L'EMBALLAGE                        | 6  |
| DESCRIPTION DE L'APPAREIL                     | 7  |
| Description du panneau avant                  | 7  |
| Description du panneau arrière                | 7  |
|                                               | 8  |
| Insertion des piles dans la télécommande      | 9  |
| Utilisation de la télécommande                | 10 |
| BRANCHEMENTS                                  | 11 |
| INTERFACE DU MENU                             | 12 |
| Première installation                         |    |
| Navigation dans les menus                     |    |
| 1) Menu Programme                             | 13 |
| 1.1. Editer Programme                         | 13 |
| 1.2. Guide des programmes (EPG)               | 16 |
| 1.3. Méthode de classement                    | 18 |
| 1.4. LCN (Classement automatique des chaînes) | 18 |
| 2) Menu Image                                 | 13 |
| 2.1. Format de l'image                        | 19 |
| 2.2. Résolution HDMI                          | 19 |
| 2.3. Standard vidéo                           | 19 |
| 2.4. Sortie vidéo                             | 20 |
| 3) Menu Recherche de chaînes                  | 20 |
| 3.1. Recherche automatique                    | 20 |
| 3.2. Recherche manuelle                       | 21 |
| 3.3. Pays                                     | 21 |
| 3.4. Puissance d'antenne                      | 21 |
| 4) Menu Horaire                               | 22 |
| 4.1. Décalage horaire                         | 22 |
| 4.2. Pays-Région                              | 22 |
| 4.3. Fuseau horaire                           | 22 |
| 4.4. Mise en veille                           | 22 |

| 5) Menu Option                             | 23 |
|--------------------------------------------|----|
| 5.1. Langue des menus                      | 23 |
| 5.2. Langue des sous-titres                | 23 |
| 5.3. Langue audio                          | 23 |
| 5.4. Sortie numérique                      | 23 |
| 6) Menu Système                            | 24 |
| 6.1. Contrôle parental                     | 24 |
| 6.2. Définir mot de passe                  | 24 |
| 6.3. Restaurer paramètres par défaut       | 25 |
| 6.4. Informations                          | 25 |
| 6.5. Mise à jour                           | 25 |
| 7) Menu USB                                | 26 |
| 7.1. Multimédia                            | 26 |
| 7.2. Configurer Photo                      | 30 |
| 7.3. Configurer Film                       | 30 |
| 7.4. Configurer PVR                        | 31 |
| ENREGISTREMENT                             | 31 |
| Effectuer une pause du direct (Timeshting) | 31 |
| Enregistrer                                | 32 |
| Lire un enregistrement                     | 32 |
| GUIDE DE DEPANNAGE                         | 34 |

# **CONSIGNES DE SECURITE**

Avant d'utiliser l'appareil pour la première fois, veuillez lire attentivement ces instructions se rapportant à la sécurité et conserver cette notice d'utilisation pour référence ultérieure.

ATTENTION: POUR REDUIRE LES RISQUES D'INCENDIE OU DE CHOC ELECTRIQUE, <u>N'OUVREZ PAS LE BOITIER DE L'APPAREIL</u>.

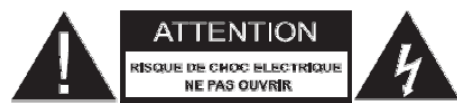

#### AUCUNE PIECE DE CET APPAREIL NE PEUT ETRE REPAREE OU REMPLACEE PAR L'UTILISATEUR. CONFIEZ LES REPARATIONS ET L'ENTRETIEN EXCLUSIVEMENT A UN PERSONNEL QUALIFIE. TOUT DEMONTAGE DE L'APPAREIL ENTRAINERA L'ANNULATION DE LA GARANTIE.

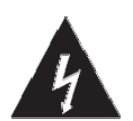

Le symbole de l'éclair dans un triangle équilatéral attire l'attention de l'utilisateur sur la présence, dans le boîtier de l'appareil, de tensions électriques dangereuses, dont l'amplitude peut être suffisante pour constituer un risque de choc électrique sur les personnes.

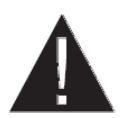

Le point d'exclamation dans un triangle équilatéral est un signe d'avertissement destiné à alerter l'utilisateur de la présence de consignes importantes de fonctionnement et d'entretien (réparation) dans le manuel accompagnant l'appareil.

#### AVERTISSEMENT : AFIN D'EVITER TOUT RISQUE D'INCENDIE OU D'ELECTROCUTION, NE PAS EXPOSER CET APPAREIL A LA PLUIE OU A L'HUMIDITE.

#### Précautions importantes

- Cet appareil est destiné à un usage domestique uniquement et à l'intérieur d'une habitation. N'utilisez l'appareil que comme indiqué dans ce mode d'emploi.
- N'utilisez pas l'appareil :
  - si la prise ou le câble d'alimentation est endommagé(e),
  - en cas de mauvais fonctionnement,
  - si l'appareil a été endommagé de quelque façon que ce soit,
  - s'il est tombé dans l'eau,
  - si vous l'avez laissé tomber.

Présentez l'appareil à un centre de service après-vente où il sera inspecté et réparé.

Cet appareil ne doit pas être utilisé par des enfants sans surveillance. Veillez à ce que les enfants ne jouent pas avec l'appareil.

### Alimentation électrique

- Avant de brancher votre récepteur numérique terrestre, assurez-vous que la tension électrique de votre domicile corresponde à celle indiquée sur la plaque signalétique de l'appareil.
- Branchez toujours le récepteur numérique terrestre sur une prise secteur facilement accessible.
- Lorsque vous débranchez le câble d'alimentation, tirez-le toujours au niveau de la fiche, ne tirez pas sur le câble lui-même.
- Veillez à ce que le cordon d'alimentation ne puisse être écrasé ou coincé, en particulier au niveau des fiches, des prises de courant et au point de raccordement à l'appareil.
- Veillez à positionner le cordon d'alimentation de telle sorte qu'il soit impossible de marcher ou de trébucher dessus.
- Si le câble d'alimentation est endommagé, il doit être remplacé par votre revendeur, son service après-vente ou une personne de qualification similaire afin d'éviter un danger.
- Veillez à débrancher l'appareil de la prise de courant en cas d'orage ou de nonutilisation prolongée.

#### Disposition de l'appareil

- Veillez à installer l'appareil sur une surface plane et stable.
- N'exposez pas l'appareil à la lumière directe du soleil et tenez-le éloigné des sources de chaleur comme les radiateurs, les appareils de chauffage, les fours et autres appareils produisant de la chaleur.
- Ne placez pas, sur l'appareil, de sources de flammes nues, telles que des bougies allumées.
- Cet appareil ne doit pas être exposé à des gouttes ou à des éclaboussures d'eau. Ne placez pas d'objets remplis d'eau, tels que des vases, sur l'appareil. N'utilisez jamais cet appareil près de l'eau, par exemple près d'une baignoire, d'un évier, d'un bac à lessive, dans un sous-sol humide, près d'une piscine ou de toute autre source d'humidité.
- Ne posez aucun objet sur l'appareil.
- N'utilisez pas l'appareil dans un lieu excessivement chaud, froid, poussiéreux, moisi ou humide.

### Espace de ventilation

- Cet appareil doit être placé dans un endroit et dans une position qui ne nuit pas à sa bonne ventilation. Par exemple, ne placez pas l'appareil sur un lit, un canapé ou tout autre objet qui pourrait obstruer les orifices d'aération. Ne le placez pas dans un meuble fermé (tel qu'une bibliothèque ou un placard) qui empêcherait l'air de circuler par les orifices prévus à cet effet.
- N'obstruez aucun orifice de ventilation en couvrant les ouvertures de ventilation par des objets tels que des journaux, une nappe, des rideaux, etc.
- Veillez à toujours laisser un espace d'au moins 10 cm autour de l'appareil afin de garantir une ventilation suffisante.
- Veillez à ce qu'aucun objet ne tombe et qu'aucun liquide ne coule à l'intérieur de l'appareil par les ouvertures de ventilation.

#### <u>Nettoyage</u>

- Débranchez le récepteur TNT de la prise de courant avant tout nettoyage.
- Nettoyez-le uniquement à l'aide d'un chiffon doux et sec.
- Évitez l'usage d'aérosols autour de l'appareil.

#### Recyclage des piles de la télécommande

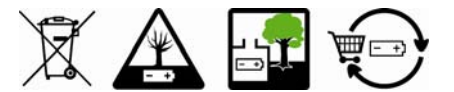

Ne jetez pas les piles avec les ordures ménagères. Afin de préserver l'environnement, débarrassez-vous des piles conformément aux règlementations en vigueur.

Déposez-les dans votre conteneur à piles le plus proche ou rapportez-les dans votre magasin.

- Ne rechargez jamais les piles non-rechargeables, ne démontez pas les piles, ne les jetez pas dans un feu.
- Ne les exposez pas à des températures élevées ou à la lumière directe du soleil.
- Ne les incinérez pas.

# CARACTERISTIQUES

| Tuner        | Bande passante                      | VHF : de 170 MHz à 230 MHz |
|--------------|-------------------------------------|----------------------------|
|              |                                     | UHF : de 470 MHz à 860 MHz |
|              | Niveau d'entrée du signal           | De -25 à -78 dBm           |
|              | Largeur de bande                    | 7/8 MHz                    |
|              | Modulation                          | QPSK, 16 QAM, 64 QAM       |
| Vidéo        | Format décodeur                     | MPEG4 HD (H.264)           |
|              |                                     | MPEG2 SD                   |
|              | Signal vidéo                        | 576P, 720P, 1080i, 1080P   |
|              | Format                              | 4:3 et 16:9                |
|              | Connectiques                        | 1 HDMI, 2 péritels         |
| Audio        | Format décodeur                     | MPEG-1 (couches 1 & 2)     |
|              | Sortie audio                        | Audio numérique : S/PDIF   |
| Alimentation | Entrée                              | 100 - 240 V ~ 50/60 Hz     |
|              | Consommation maximum en utilisation | < 8 W                      |
|              | Consommation en veille              | < 0,5 W                    |

# CONTENU DE L'EMBALLAGE

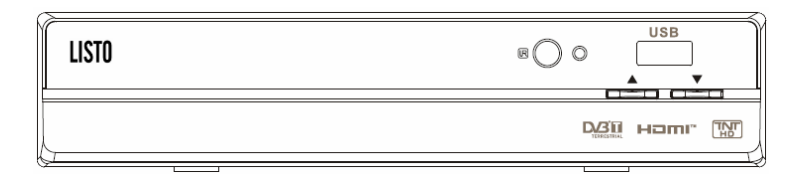

1 récepteur TNT HD

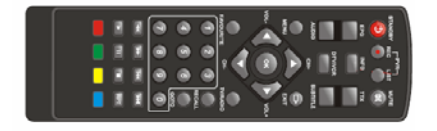

1 télécommande (avec 2 piles de type LR03/AAA fournies)

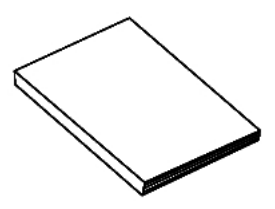

1 notice d'utilisation

### Description du panneau avant

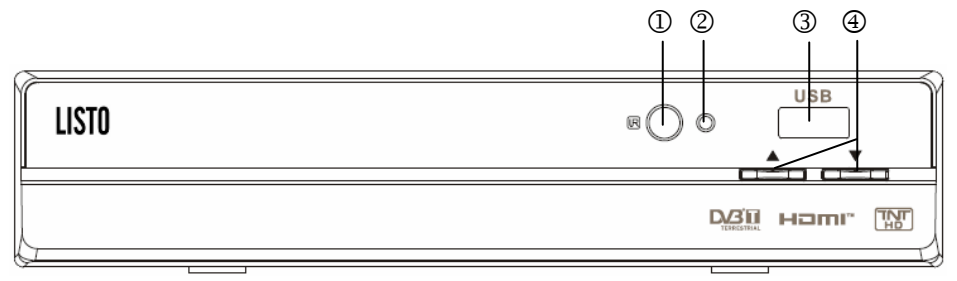

1) Capteur infrarouge de la télécommande

2) **Témoin de mise en veille** : (voyant bleu = le récepteur est allumé ; voyant rouge = le récepteur est en mode veille).

- 3) Port USB
- 4) Chaîne précédente/suivante

### Description du panneau arrière

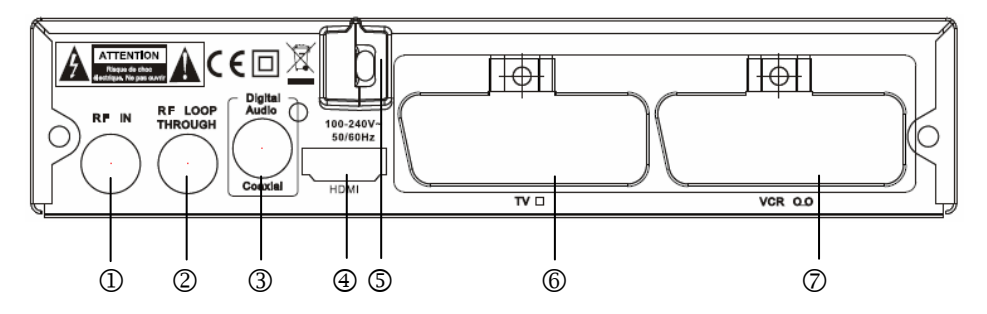

1) Entrée RF : raccordement à l'antenne extérieure.

2) **Boucle de sortie RF** : pour faire suivre le signal RF soit vers votre téléviseur, soit vers un autre système vidéo.

3) **COAXIAL** : cette prise se relie à un câble coaxial sur votre décodeur multi canal.

4) Sortie HDMI : cette prise se relie à un téléviseur LCD.

5) **Cordon d'alimentation secteur** : pour brancher l'appareil sur une prise secteur.

6) Péritel TV : cette prise se relie à votre téléviseur.

7) **Péritel magnétoscope** (VCR) : cette prise permet le branchement soit à un lecteur DVD, soit à un autre système vidéo.

# LA TELECOMMANDE

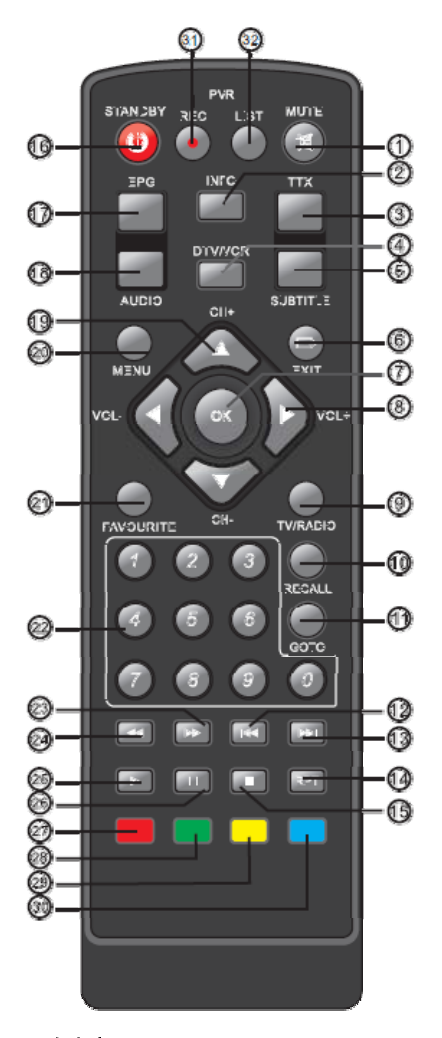

**1. MUTE (silence) :** pour activer ou désactiver le son.

**2. INFO :** utilisée pour afficher des informations complémentaires sur la chaîne visionnée.

**3. TTX (télétexte) :** Affiche les informations relatives au télétexte.

**4. DTV/VCR :** pour basculer entre l'entrée magnétoscope (VCR) et le mode de sortie DTV.

**5. SUBTITLE (sous-titres) :** pour sélectionner la langue du sous-titrage.

**6. EXIT (sortie) :** pour revenir à l'écran ou au menu précédent.

**7. OK :** pour confirmer une entrée ou une sélection. Affiche la liste des chaînes.

**8. Touches ◄**/**▶** (gauche/droite) : pour vous déplacer dans les menus.

**VOL-/VOL+** : Pour augmenter ou diminuer le volume.

**9. TV/RADIO :** pour basculer entre les stations de radio et les chaînes de télévision.

**10. RECALL (rappel) :** pour basculer entre les 2 dernières chaînes visionnées.

**11. GOTO (aller à) :** Pour accéder à un passage précis lors de la lecture d'un support.

**12.** (**précédent**) : Retour à la chanson précédente lors de la lecture du support et retour à la chaîne précédente en mode DTV.

**13.** (suivant) : Passage à la chanson suivante lors de la lecture du support et à la chaîne suivante en mode DTV.

14. <u>REP</u> (répétition): Sélection ou désélection du mode Répétition.

**15.** (arrêt): arrêt de la lecture du support.

16. STANDBY (mise en veille): pour allumer ou mettre en veille le récepteur.

**17. EPG (guide électronique des programmes) :** pour afficher des informations sur le programme regardé et les suivants.

**18. AUDIO :** pour sélectionner une langue ou un mode audio.

**19. Touches ▲**/**▼** (haut/bas): pour vous déplacer dans les menus.

CH+/CH-: pour passer au menu/à la chaîne précédent(e)/suivant(e).

**20. MENU :** pour accéder au menu principal.

**21. FAVOURITE (favoris) :** pour accéder à la liste des favoris.

**22.0-9 (pavé numérique) :** pour sélectionner une chaîne ou entrer des chiffres dans le menu.

**23. >>** (avance rapide) : pour effectuer une avance rapide lors de la lecture du média USB.

**24. (retour rapide) :** pour effectuer un retour rapide lors de la lecture du média USB.

**25.** (lecture): pour démarrer ou reprendre la lecture du média USB.

**26. I** (pause): pour mettre en pause la lecture du support.

**27. 28. 29. 30. (touches rouge/verte/jaune/bleue) :** utilisées pour activer des fonctions différentes dans le télétexte ou les menus.

**31. REC (enregistrement) :** touche d'enregistrement des programmes.

32. LIST (liste): affiche la liste des enregistrements.

### Insertion des piles dans la télécommande

1) Retirez le couvercle du compartiment à piles situé à l'arrière.

2) Insérez 2 piles de type LR03/AAA de 1,5 V en respectant les polarités + et – indiquées à l'intérieur du compartiment.

3) Replacez le couvercle.

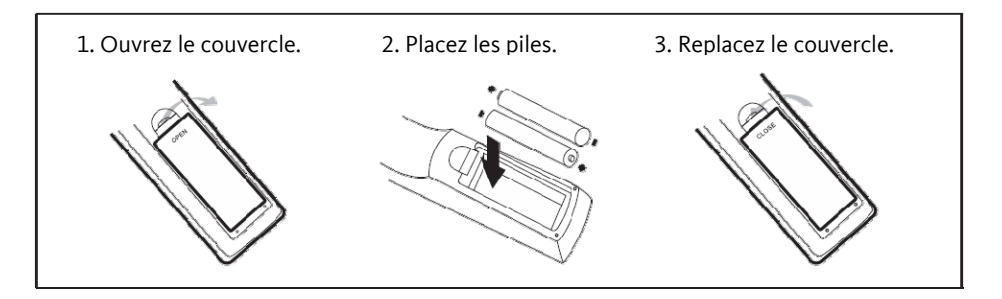

#### Important :

- Utilisez uniquement le type de pile spécifié dans cette notice.

- Remplacez les piles lorsqu'elles sont usagées ou en cas de fuite.

- N'utilisez pas des piles neuves avec des piles anciennes, ou différents types de piles ensemble.

- Retirez les piles en cas de non utilisation prolongée de la télécommande.

### Utilisation de la télécommande

Orientez la télécommande vers le capteur infrarouge situé à l'avant du récepteur dans un angle de 60° pour que ce dernier reçoive les informations transmises. La portée de la télécommande est de 7 mètres.

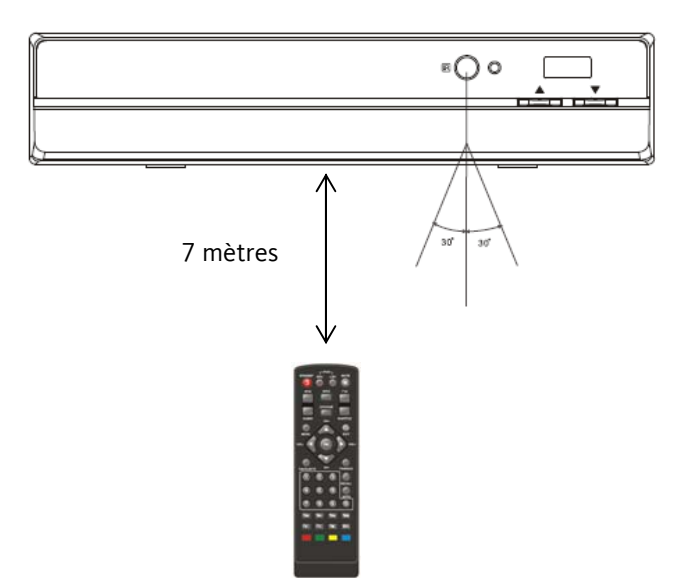

Assurez-vous qu'il n'y ait pas d'obstacles entre la télécommande et le capteur infrarouge et que la lumière du soleil ou une autre source lumineuse ne reflète pas dessus.

# BRANCHEMENTS

#### ATTENTION : Avant de brancher votre récepteur numérique terrestre, assurezvous que la tension électrique de votre domicile corresponde à celle indiquée sur la plaque signalétique de l'appareil.

Pour éviter tout risque de choc électrique, n'ouvrez jamais le couvercle ou l'arrière de l'appareil.

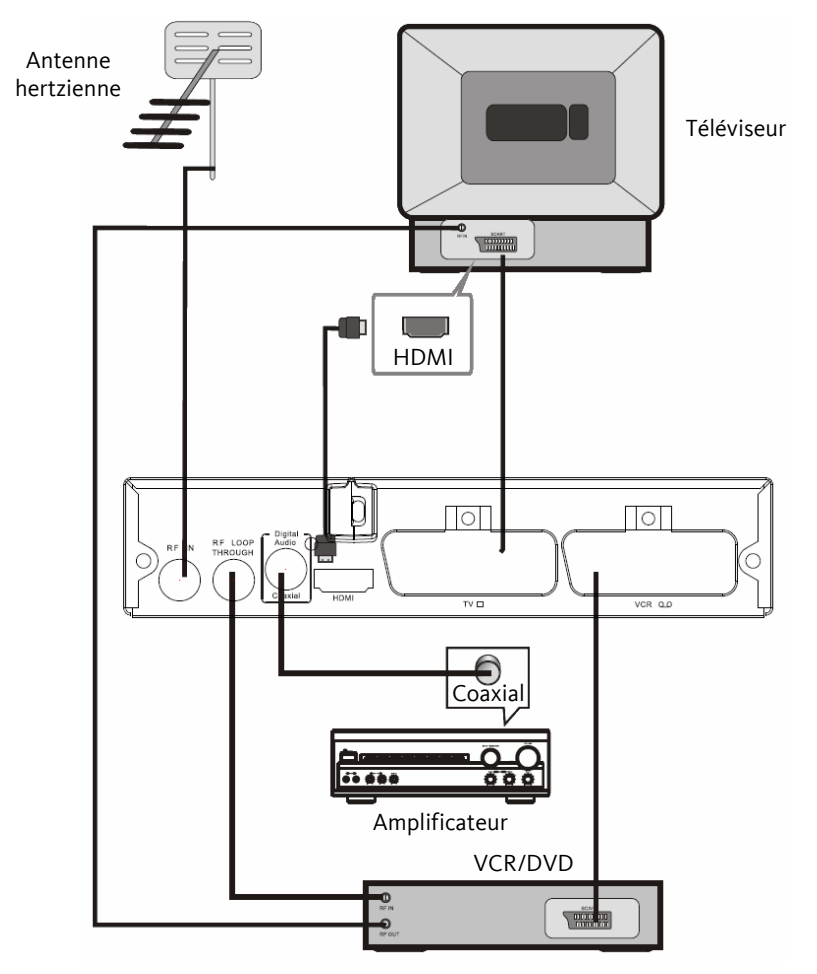

**Remarque** : lorsque vous connectez votre récepteur à un autre appareil, par exemple un téléviseur, un magnétoscope ou un amplificateur, vérifiez les particularités de chaque appareil dans la notice d'utilisation correspondante. Assurez-vous que les appareils sont tous débranchés de l'alimentation secteur avant d'effectuer tout branchement.

# PREMIERE INSTALLATION

Après avoir effectué correctement l'ensemble des branchements, allumez votre téléviseur, puis appuyez sur le bouton **StandBy** de la télécommande pour allumer le récepteur.

Si vous utilisez le récepteur pour la première fois ou après une réinitialisation des paramètres par défaut, le menu apparaît comme suit :

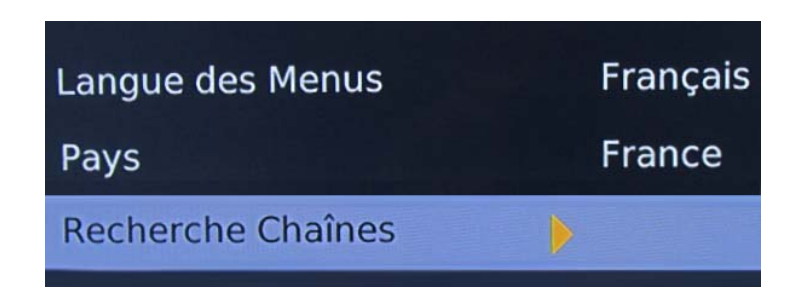

1) Sélectionnez l'option *Langue des menus*, puis utilisez les touches ▶et ◀ pour sélectionner une langue.

2) Sélectionnez l'option *Pays*, puis utilisez les touches ► et ◀ pour sélectionner votre pays de résidence.

3) Sélectionnez l'option *Recherche chaînes*, puis utilisez les touches ►et ◄ pour lancer la recherche automatique des chaînes. Le récepteur trouve automatiquement les chaînes de TV et les stations de radio et les mémorise pour vous.

### **NAVIGATION DANS LES MENUS**

- Pour accéder au menu principal, appuyez sur la touche **MENU**.
- Utilisez les touches ▲ ▼ ◀ ► pour vous déplacer dans les menus.
- Sélectionnez une option et appuyez sur la touche **OK** (confirmer) ou ▶ pour confirmer votre choix.
- Appuyez sur la touche EXIT (sortie) pour sortir d'une option et quitter le menu.

### 1) Menu Programme

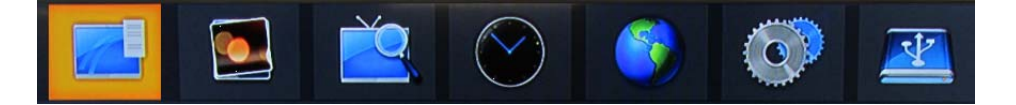

#### 1.1. Editer Programme

Le menu *Editer Programme* est l'emplacement à partir duquel les chaînes TV et stations de radio sont gérées.

Vous avez besoin d'un mot de passe pour accéder à ce menu. Saisissez le **mot de passe par défaut « 000000 »**.

**Note** : pour passer des chaînes TV aux stations de radio et inversement, utilisez les touches  $\blacktriangleleft$  et  $\blacktriangleright$ .

Le menu Edition des chaînes vous permet d'effectuer les opérations suivantes :

- naviguer dans la liste complète des chaînes TV/stations,
- déplacer des chaînes TV/des stations de radio dans la liste,
- sauter des chaînes/des stations de radio,
- ajouter un code de verrouillage à des chaînes/des stations de radio,

- supprimer des chaînes/des stations de la liste des chaînes/des stations de radio,

- définir votre liste de chaînes TV/de stations de radio favorites.

#### Déplacer une chaîne TV ou une station de radio dans la liste :

1. Sélectionnez une chaîne TV ou une station de radio, puis appuyez sur la touche rouge « *Déplacer* ».

2. Utilisez les touches ▲ et ▼ pour déplacer la chaîne TV ou la station de radio dans la liste.

3. Appuyez sur la touche **OK** pour confirmer l'emplacement souhaité.

4. Renouvelez les étapes ci-dessus pour déplacer d'autres chaînes ou stations de radio.

#### Sauter une chaîne TV ou une station de radio :

1. Sélectionnez la chaîne TV ou la station de radio que vous souhaitez sauter, puis appuyez sur la touche verte « *Saut* ».

L'inscription « Skip » s'affiche à droite de la chaîne TV ou de la station de radio. Ce programme est alors identifié comme devant être sauté.

2. Renouvelez l'étape précédente pour sélectionner d'autres programmes à sauter.

3. Pour confirmer et sortir du menu, appuyez sur la touche EXIT (sortie).

**Pour annuler** un saut de chaîne TV ou de station de radio :

Sélectionnez la chaîne TV ou la station de radio sautée et appuyez de nouveau sur la touche verte « Saut ».

#### Ajouter un code de verrouillage à une chaîne TV ou station de radio :

Vous pouvez verrouiller des programmes pour en restreindre l'accès.

1. Sélectionnez la chaîne TV ou la station de radio que vous souhaitez verrouiller, puis appuyez sur la touche jaune « *Verrouiller* ».

Un symbole de verrou s'affiche à droite de la chaîne TV ou de la station de radio. Ce programme est alors identifié comme étant verrouillé.

2. Renouvelez l'étape précédente pour sélectionner d'autres programmes à verrouiller.

3. Pour confirmer et sortir du menu, appuyez sur la touche EXIT (sortie).

4. Pour voir le programme verrouillé, vous devrez saisir le mot de passe par défaut « 000000 » ou votre dernier mot de passe.

Pour déverrouiller une chaîne TV ou une station de radio :

Sélectionnez la chaîne TV ou la station de radio verrouillée et appuyez de nouveau sur la touche jaune « Verrouiller ».

#### Supprimer une chaîne TV ou une station de radio de la liste :

1. Sélectionnez la chaîne TV ou la station de radio que vous souhaitez supprimer, puis appuyez sur la touche bleue « *Supprimer* ».

Le message suivant apparaît quelques secondes à l'écran : « *Effacer sélection ?* ». Le programme sera définitivement supprimé. Appuyez sur la touche **OK** pour confirmer ou appuyez sur la touche **EXIT** pour annuler.

2. Renouvelez l'étape précédente pour sélectionner d'autres programmes à supprimer.

Pour récupérer une chaîne TV ou une station de radio supprimée, vous devrez relancer une recherche des chaînes.

#### Définir une liste de chaînes TV ou de stations de radio favorites :

Vous pouvez créer votre liste de chaînes TV ou de stations de radio favorites pour avoir un accès plus facile.

1. Sélectionnez la chaîne TV ou la station de radio que vous souhaitez ajouter à votre liste de favoris, puis appuyez sur la touche **FAVOURITE** (favoris) de la télécommande.

Par défaut, l'ensemble des chaînes TV et des stations de radio appartiennent au groupe « Désactiver ». Vous avez la possibilité de les réunir en groupe de favoris (Film, infos Sport ou Musique).

Appuyez sur la touche **OK.** Un symbole en forme d'étoile s'affiche à droite de la chaîne TV ou de la station de radio. Ce programme est alors identifié comme étant un programme favori.

2. Renouvelez l'étape précédente pour sélectionner d'autres programmes favoris.

3. Pour confirmer et sortir du menu, appuyez sur la touche **EXIT** (sortie).

Pour annuler une chaîne TV ou une station de radio favorite :

Sélectionnez la chaîne TV ou la station de radio favorite, appuyez de nouveau sur la touche **FAVOURITE** (favoris) de la télécommande et sélectionnez « Désactiver ».

#### Renommer une chaîne TV ou une station de radio :

Vous pouvez renommer une chaîne TV ou une station de radio.

1. Sélectionnez la chaîne TV ou la station de radio que vous souhaitez renommer, puis appuyez sur la touche **RECALL** de la télécommande.

2. Utilisez les touches  $\blacktriangle \lor \blacklozenge \lor$  pour sélectionner les caractères.

3. Appuyez sur **OK** pour les confirmer.

4. Utilisez les touches suivantes :

- « Verr Maj » : pour passer des minuscules aux majuscules et inversement.
- « *Retour* » : pour effacer un caractère.
- « *OK* » : pour enregistrer le nouveau nom du fichier.
- « Annuler » : pour sortir de ce menu sans enregistrer.

#### 1.2. Guide des programmes (EPG)

Certaines chaînes fournissent des informations sur le programme en cours et les suivants. Ces informations sont automatiquement mises à jour.

Si les chaînes ne proposent pas d'informations sur les programmes, la page de l'EPG sera vierge.

- Sélectionnez « EPG » dans le menu PROGRAMME, ou appuyez directement sur la touche **EPG** de la télécommande pour accéder au guide électronique des programmes proposé par la chaîne.

|                                             | Guide Programme                                 |  |                                                                                                    |  |  |  |
|---------------------------------------------|-------------------------------------------------|--|----------------------------------------------------------------------------------------------------|--|--|--|
| 4                                           | 009 W9                                          |  | Merc. 14/09 14:5                                                                                                    |  |  |  |
| 14/09 14:31-<br>14/09 14:57<br>14/09 15:25- | 14:57 MALCOLM<br>15:25 MALCOLM<br>15:47 MALCOLM |  | MALCOLM<br>La petite évasion - Hal est<br>choqué par la note de<br>téléphone, très élevée'': Franci<br>appelle sa petite amie grâce à<br>Malcolm qui lui a donné le code<br>de la carte téléphonique des<br>parents<br>Page: 1/1 |  |  |  |

- Utilisez les touches ▲ et ▼ pour sélectionner un programme dans la liste. Les informations sur le programme sélectionné s'affichent à droite de l'écran.

- Si l'on vous propose plusieurs pages d'informations, appuyez sur la touche jaune pour passer à la page suivante et appuyez sur la touche bleue pour revenir à la page précédente.

#### Programmation d'évènements :

Si vous souhaitez obtenir un rappel pour regarder ou enregistrer une émission :

1. Sélectionnez un programme TV dans le guide des programmes, puis appuyez sur la touche **OK** (confirmer). La fenêtre suivante apparaît :

| Program        | nmer         |  |
|----------------|--------------|--|
| Type de chaîne | TV           |  |
| N° de chaîne   | 0004         |  |
| Nom de chaîne  | CANAL+       |  |
| Date de début  | 02/01/2010   |  |
| Heure de début | 15:34        |  |
| Fin            | 16:32        |  |
| Répétition     | Hebdomadaire |  |
| Mode           | rappel       |  |

2. Définissez les paramètres (Type de chaîne, N° de chaîne, Nom de chaîne, etc.) à l'aide des touches  $\blacktriangle \lor \blacklozenge \triangleright$ .

Choisissez le mode de répétition (*Une fois*, *Quotidien*, *Hebdomadaire*) et le mode Voir si vous souhaitez obtenir un rappel ou *Enregistrer* pour commencer l'enregistrement à la date et l'heure programmée.

- Appuyez sur la touche **OK** (confirmer) pour enregistrer. La liste des évènements programmés s'affiche comme ci-dessous :

|       | Calendrier |       |                             |            |      |
|-------|------------|-------|-----------------------------|------------|------|
| Event | Chaîne     | Date  | Heure                       | Répétition | Etat |
| 01    | TF1 HD     | 06/10 | 01:51-03:51                 | Once       |      |
| 02    | TF1 HD     | 06/10 | 10:47-12:47                 | Once       | ۲    |
| 03    | TF1 HD     | 06/10 | 14:15-16:19                 | Once       | ۲    |
| 04    | TF1 HD     | 07/10 | 13:50-15:50                 | Once       | ۲    |
| 05    | TF1 HD     | 08/10 | 19:51-21:51                 | Once       | •    |
| 06    | TF1 HD     | 09/10 | 13:52-15:52                 | Once       | •    |
| 07    | TF1 HD     | 30/10 | 18:59-20:59                 | Once       | •    |
|       |            |       |                             |            |      |
|       |            |       |                             |            |      |
|       |            | Sup   | primer <mark>Extr</mark> SO | RTIE       | ¢    |

A la date et l'heure programmée, le rappel programmé s'affichera à l'écran comme suit :

Temps évènement programmé expiré [OK]: Valider [EXIT]: Annuler

06 S

- **Pour ajouter une nouvelle programmation**, appuyez sur la touche rouge « *Ajouter* ».

- Pour modifier une programmation, appuyez sur la touche verte « Editer ».

- **Pour supprimer une programmation**, appuyez sur la touche bleue « Supprimer ».

Un message d'avertissement s'affiche à l'écran. Appuyez sur la touche **OK** pour confirmer la suppression ou appuyez sur la touche **EXIT** pour annuler.

- Appuyez sur la touche **EXIT** (sortie) **pour sortir du menu**.

#### 1.3. Méthode de classement :

Vous pouvez classer les chaînes :

- « Par LCN » (classement automatique) : dans l'ordre imposé par le CSA,
- « Par ONID » : par identifiant du réseau d'origine,
- « Par Nom de Chaîne » : par ordre alphabétique,
- « Par ID service » : par numéro de canal.

#### 1.4. LCN (Classement automatique des chaînes) :

Vous avez la possibilité d'activer ou de désactiver le classement automatique des chaînes.

Utilisez les touches ◀ et ► pour sélectionner l'option « Marche » ou « Arrêt ».

# 2) Menu IMAGE

- Ce menu fournit des options pour régler les paramètres vidéo.

- Pour accéder au menu « *Image* », appuyez sur la touche **MENU** de la télécommande, puis appuyez une fois sur la touche ►. Le menu suivant apparaît à l'écran :

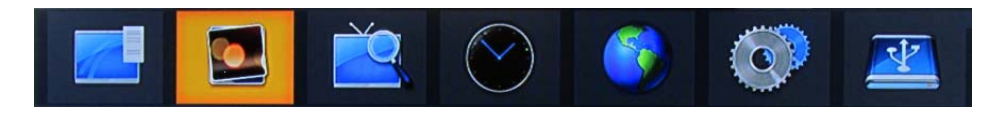

#### 2.1. Format de l'image :

Sélectionnez un format d'affichage parmi les suivants :

- AUTO: l'appareil sélectionne automatiquement le format de l'image.
- 16/9 PILLARBOX: généralement pour les TV écran large affichant un contenu conventionnel en 4/3 ; il y a des bandes noires à droite et à gauche de l'écran.
- 16/9 PAN&SCAN : affichage de l'image en plein écran.
- 4/3 BOITE AUX LETTRES : généralement pour les TV écran large affichant un contenu conventionnel en 4/3 ; il y a des bandes noires au bas et en haut de l'écran.
- 4/3 RECADRAGE : zoom sur le centre de l'écran.
- 4/3 PLEIN ECRAN
- 16/9 ECRAN LARGE : généralement pour les TV écran large 16/9.

#### 2.2. Résolution HDMI :

Si la vidéo n'apparaît pas correctement, modifiez le réglage. Ce réglage doit correspondre au réglage le plus courant pour le HDMI.

- 576i pour le système TV PAL.
- 576p pour le système TV PAL.
- 720p pour le système TV NTSC ou PAL.
- 1080i pour le système TV NTSC ou PAL.
- 1080p pour le système TV NTSC ou PAL.

#### 2.3. Standard vidéo :

Si la vidéo n'apparaît pas correctement, modifiez le réglage. Celui-ci doit correspondre au réglage le plus courant pour la TV dans votre pays.

Sélectionnez le système TV correspondant à votre système : *NTSC* ou *PAL*. Nous vous conseillons le réglage *PAL*.

#### 2.4. Sortie vidéo :

Sélectionnez la sortie péritel : CVBS (vidéo composite) ou RVB (rouge, vert, bleu). Si votre téléviseur est équipé d'une prise péritel, nous vous conseillons fortement d'utiliser le mode RVB. Ce mode propose une qualité vidéo supérieure.

### 3) Menu Recherche chaines

- Ce menu fournit des options pour régler les paramètres de recherche de chaînes.

- Pour accéder au menu « *Recherche chaînes* », appuyez sur la touche **MENU** de la télécommande, puis appuyez deux fois sur la touche ►. Le menu suivant apparaît à l'écran :

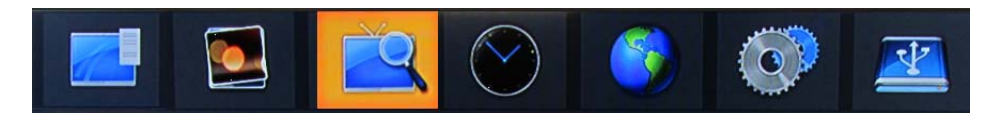

3.1. Recherche automatique :

Pour rechercher et installer les chaînes automatiquement. Cette option annule toutes les chaînes préenregistrées.

1. Mettez en surbrillance l'option *Recherche automatique*, puis appuyez sur la touche **OK** ou ► pour lancer la recherche automatique.

2. Pour annuler la recherche automatique des chaînes, appuyez sur la touche **EXIT** (retour).

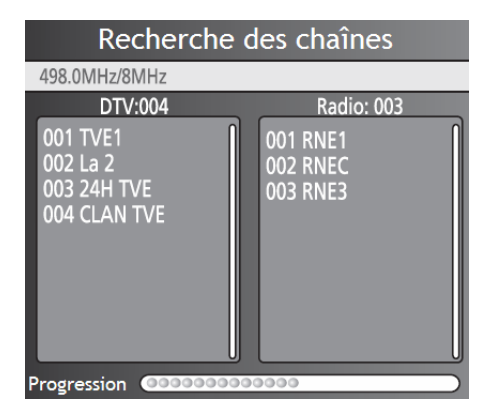

#### 3.2. Recherche manuelle :

Pour installer manuellement les chaînes. L'utilisateur doit connaître le numéro du canal ou la fréquence en MHz. Cette option ajoute de nouvelles chaînes sans modifier la liste actuelle des chaînes.

1. Mettez en surbrillance l'option *Recherche manuelle*, puis appuyez sur la touche **OK** ou ► pour lancer la recherche manuelle des chaînes. La fenêtre suivante apparaît à l'écran :

| Recherche Manuelle |        |  |
|--------------------|--------|--|
| Fréquences Chaîne  | < 26 < |  |
| Fréquence (MHz)    | 514.0  |  |
| Bande passante:    | 8M     |  |

- Utilisez les touches ◀ et ► pour sélectionner le numéro du canal puis, appuyez sur la touche **OK** pour lancer la recherche des chaînes.

- Si une chaîne est trouvée, elle est enregistrée et ajoutée à la liste des chaînes.

#### <u>3.3. Pays :</u>

Sélectionnez votre pays de résidence.

#### 3.4. Puissance d'antenne :

Activez l'alimentation de l'antenne si une antenne active extérieure est connectée.

## 4) Menu Horaire

- Ce menu fournit des options pour régler les paramètres de l'heure.

- Pour accéder au menu « *Horaire* », appuyez sur la touche **MENU** de la télécommande, puis appuyez trois fois sur la touche ►. Le menu suivant apparaît à l'écran :

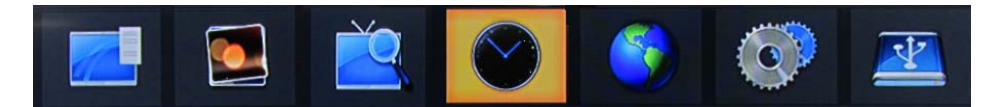

#### 4.1. Décalage horaire :

- Vous pouvez activer ou désactiver la mise à niveau automatique du décalage horaire. Si vous connaissez le fuseau horaire GMT (heure du méridien de Greenwich) de votre habitation, réglez le décalage horaire sur *Manuel*.

- Autrement, réglez le décalage horaire sur *Auto* et laissez le système mettre à niveau le fuseau horaire automatiquement en accord avec le flux transporté.

- Nous vous conseillons le réglage Auto.

#### 4.2. Pays-Région :

Sélectionnez la ville lorsque l'option Décalage horaire est réglée sur Auto.

#### 4.3. Fuseau horaire :

Sélectionnez le fuseau horaire lorsque l'option Décalage horaire est réglée sur Manuel.

#### <u>4.4. Veille :</u>

- Si ce paramètre est activé, un message apparaît à l'écran après 3 heures d'utilisation pour vous informer que l'appareil va passer en mode veille.

**Note** : le message apparaît si aucune opération n'est en cours.

- Pour désactiver la mise en veille automatique, sélectionnez l'option « Arrêt ».

- Appuyez sur la touche **STANDBY** (mise en veille) pour annuler la mise en mode veille.

## 5) Menu Option

- Pour accéder au menu « *Option* », appuyez sur la touche **MENU** de la télécommande puis, appuyez quatre fois sur la touche ►. Le menu suivant apparaît à l'écran :

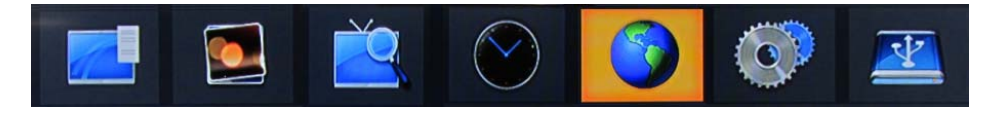

#### 5.1. Langue des menus :

Sélectionnez la langue de l'affichage à l'écran.

#### 5.2. Langue des sous-titres :

Sélectionnez la langue des sous-titres.

#### 5.3. Langue audio :

Sélectionnez la langue audio pour regarder les chaînes TV. Si la langue n'est pas disponible, c'est la langue de la chaîne par défaut qui sera utilisée.

#### 5.4. Sortie numérique :

Permet de sélectionner le mode de sortie audio numérique : *PCM* (son en stéréo), *RAW HDMI ON/OFF* (son en multi canal), ou *Arrêt* (pas de son sur la sortie numérique).

## <u>6) Menu Système</u>

- Ce menu fournit des options pour régler les paramètres du système.

- Pour accéder au menu « *Système* », appuyez sur la touche **MENU** de la télécommande puis, appuyez cinq fois sur la touche ►. Le menu suivant apparaît à l'écran :

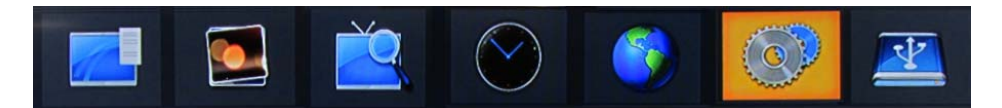

#### 6.1. Contrôle parental :

Cette option vous permet de restreindre l'accès de certains programmes que vous jugez inappropriés pour vos enfants. L'information sur l'âge minimum pour visionner certains programmes est contenue dans le flux de transmission des programmes. Si l'âge rentré est inférieur au minimum requis, vous devrez entrer le bon mot de passe pour pouvoir regarder le programme.

- Appuyez sur la touche ► pour entrer dans l'option *Contrôle Parental*, puis utilisez les touches ◄ et ► pour définir un âge limite compris entre 4 et 18 ans ou *Arrêt* (pas de contrôle parental).

#### 6.2. Définir mot de passe :

Pour définir ou modifier le mot de passe pour les programmes verrouillés, sélectionnez l'option *Définir mot de passe*, puis appuyez sur la touche ►. Une fenêtre d'informations avec le message ci-dessous s'affiche à l'écran :

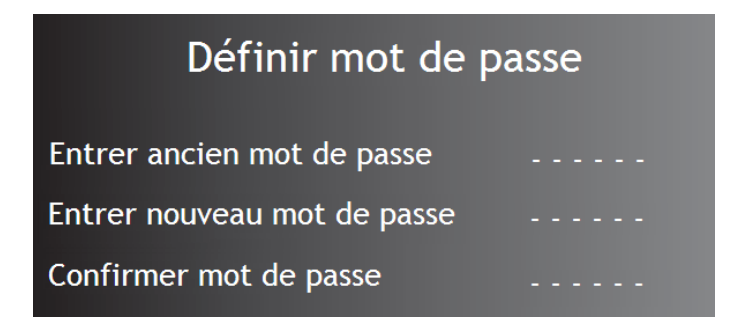

- Saisissez ensuite un nouveau mot de passe, puis confirmez-le.

- Appuyez sur la touche **OK** pour enregistrer vos réglages ou appuyez sur la touche **EXIT** pour sortir de ce menu.

#### 6.3. Restaurer paramètres par défaut :

Réinitialisez les paramètres de votre récepteur avec les réglages d'usine.

- Sélectionnez l'option *Réglages d'usine* puis, appuyez sur la touche ► pour rétablir les paramètres du récepteur par défaut.

- Saisissez votre mot de passe ou le mot de passe par défaut « 000000 », puis appuyez sur la touche **OK** pour confirmer.

- Cette option supprime toutes les chaînes et paramètres que vous avez réglés.

#### 6.4. Informations :

Pour afficher les informations relatives au modèle et au numéro de version.

#### 6.5. Mise à jour :

Pour effectuer une mise à jour à partir d'un support amovible USB.

# <u>7) Menu USB</u>

- Ce menu vous permet de lire les fichiers audio, photo et vidéo ainsi que les enregistrements stockés sur votre périphérique USB.

- Pour accéder au menu « *USB* », appuyez sur la touche **MENU** de la télécommande, puis appuyez six fois sur la touche ►. Le menu suivant apparaît à l'écran :

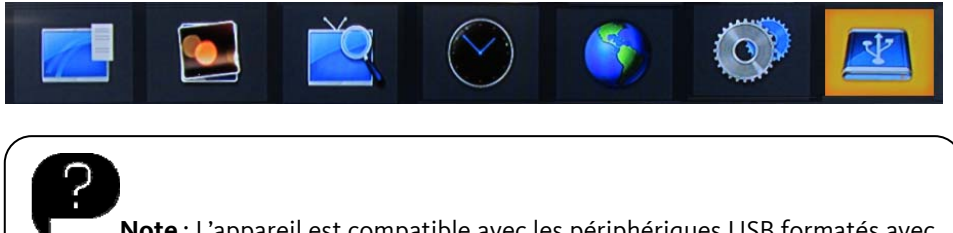

**Note** : L'appareil est compatible avec les périphériques USB formatés avec les systèmes de fichiers FAT32 ou NTFS.

#### 7.1. Multimédia :

Lorsqu'un périphérique USB est connecté, accédez aux fichiers audio, photo, vidéo ou enregistrements à l'aide des touches ◀ et ►.

|            | Multimedia |             |              |  |  |
|------------|------------|-------------|--------------|--|--|
| Musique    | Photo      | स्त्र स्व   | PVR          |  |  |
| ox Choisir |            | EXIT SORTIE | 📢 🆒 Déplacer |  |  |

Sélectionnez l'option souhaitée en appuyant sur la touche **OK**.

**Note**: Si aucun périphérique USB n'est connecté, le message suivant s'affiche : « *Aucun support USB détecté* ».

- Nous ne pouvons pas garantir la compatibilité (fonctionnement et/ou alimentation du bus) avec tous les périphériques de stockage USB et ne pouvons être tenus responsables de toute perte de données pouvant survenir lorsqu'un périphérique est connecté à cet appareil.

- Lorsque les fichiers sont volumineux, leur lecture par le système peut prendre un certain temps.

- Certains périphériques USB peuvent ne pas être correctement reconnus.

- Suivant le contenu, la lecture ou l'affichage de certains fichiers peut être impossible, même s'ils sont dans un format compatible.

# 7.1.1. MUSIQUE

- Sélectionnez l'option « *Musique* » puis, appuyez sur la touche **OK** pour entrer dans ce menu.

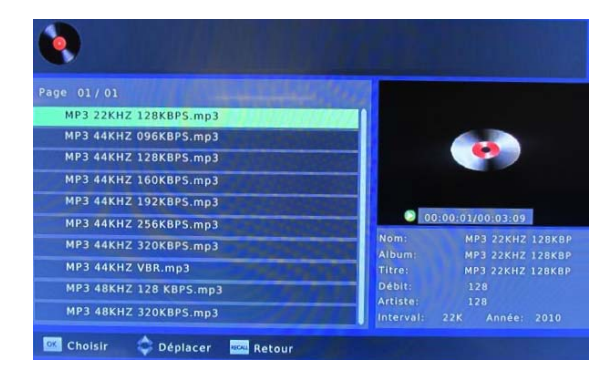

- Sélectionnez un fichier dans la liste à l'aide des touches  $\blacktriangle$  et  $\triangledown$ , puis appuyez sur la touche **OK** pour commencer la lecture. Les informations sur le fichier en cours s'affichent à droite de l'écran.

- Appuyez sur la touche **RECALL** pour revenir au menu précédent.

- Appuyez sur la touche **EXIT** (sortie) pour sortir du menu.

### <u>7.1.2. PHOTO</u>

- Sélectionnez l'option « *Photo* », puis appuyez sur la touche **OK** pour entrer dans ce menu.

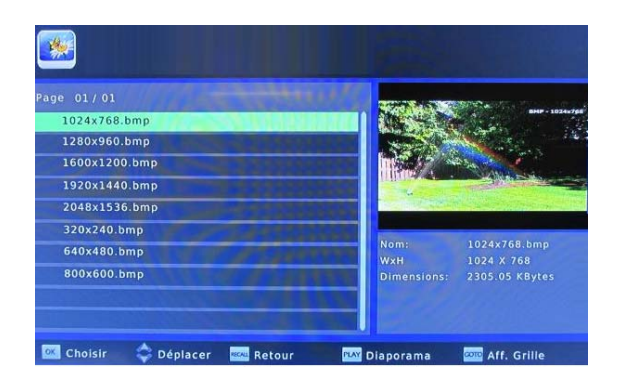

- Sélectionnez un fichier dans la liste à l'aide des touches  $\blacktriangle$  et  $\triangledown$ , puis appuyez sur la touche **OK** pour l'afficher en plein écran.

- Lors de la lecture, utilisez les touches  $\bowtie$  (précédente) et  $\bowtie$  (suivante) de la télécommande pour passer à la **photo précédente ou suivante**.

- Appuyez sur la touche (lecture) **pour lancer le diaporama**.

- Appuyez sur la touche GO TO (Aller à) pour afficher les photos sous forme de vignettes.

- Pour revenir au menu précédent, appuyez sur la touche RECALL (précédent).

- Appuyez sur la touche **EXIT** (sortie) pour sortir du menu.

# <u>7.1.3. FILM</u>

- Sélectionnez l'option « *Film* » puis, appuyez sur la touche **OK** pour entrer dans ce menu.

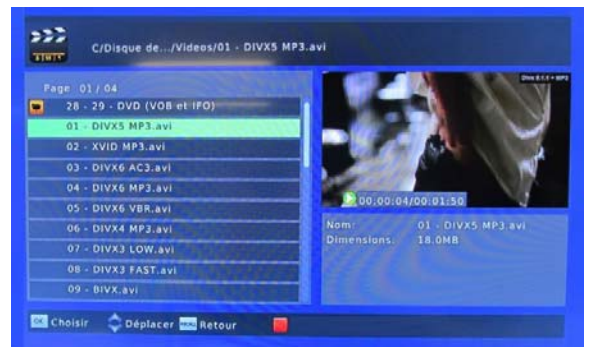

- Sélectionnez un fichier dans la liste à l'aide des touches ▲ et ▼.

- Appuyez sur la touche (lecture) **pour afficher la vidéo en plein écran**.

#### <u>2<sup>ème</sup> méthode :</u>

Appuyez sur la touche **OK** pour lire le fichier dans la fenêtre d'aperçu en haut à droite de l'écran ; appuyez ensuite sur la touche rouge « *Aperçu/Plein écran* » de la télécommande **pour afficher le fichier en plein écran**.

- Lors de la lecture, utilisez les touches  $\bowtie$  (précédente) et  $\bowtie$  (suivante) de la télécommande pour passer à la **vidéo précédente ou suivante**.

- Lors de la lecture, utilisez les touches **4** (retour rapide) et **>>** (avance rapide) de la télécommande pour effectuer un retour rapide ou une avance rapide de la vidéo.

- Appuyez sur la touche II (pause) pour mettre en pause la lecture. Appuyez sur la touche (lecture) pour reprendre la lecture.

- Pour revenir au menu précédent, appuyez sur la touche RECALL « précédent ».

- Appuyez sur la touche **EXIT** (sortie) pour sortir du menu.

### 7.1.4. Magnétoscope numérique (PVR)

Sélectionnez l'option « PVR », puis appuyez sur la touche **OK** pour entrer dans ce menu.

|                                                                                                    | and the second                                  |
|----------------------------------------------------------------------------------------------------|-------------------------------------------------|
| Page 01/01<br>TF1_HD-10042011-0944.mts<br>W9-01012000-0200.mts<br>W9-10052011-0942.mts<br>W9-10052011-1030.mts<br>W9-10052011-1038.mts<br>W9-10052011-1442.mts | D_00:00:01/00:01:26<br>Nom: TF1_HD-10042011-094 |

- Sélectionnez un fichier dans la liste à l'aide des touches  $\blacktriangle$  et  $\triangledown$ , puis appuyez sur la touche **OK** pour commencer la lecture. Les informations sur le fichier en cours s'affichent à droite de l'écran.

- Appuyez sur la touche **RECALL** pour revenir au menu précédent.

- Appuyez sur la touche rouge « *Aperçu/Plein écran* » de la télécommande **pour** afficher le fichier en plein écran.

- Appuyez sur la touche jaune « *Supprimer* » de la télécommande **pour supprimer le fichier sélectionné.** 

- Appuyez sur la touche verte « *Renommer* » de la télécommande **pour renommer le fichier sélectionné.** 

Photo

Durée Image

Mode changement

- Appuyez sur la touche **EXIT** (sortie) pour sortir du menu.

#### 7.2. Configurer Photo:

Sélectionnez l'option « *Configurer Photo* » pour accéder aux options de diaporama.

- L'option *Durée Image* permet de régler l'intervalle d'affichage entre chaque image de 1 à 8 secondes.

- L'option *Type de transition* permet de choisir le type de transition de 0 à 59 ou *aléatoire*.

- Sélectionnez l'option *Format de l'image* pour choisir entre le format *Conservez* (l'image s'affiche dans son format original) ou *Abandonner* (l'image s'affiche en plein écran).

#### 7.3. Configurer Film :

Sélectionnez l'option « *Configurer Film* » pour accéder aux options de réglage des sous-titres.

- Choisissez le *réglage de la taille de la police des sous titres* : Normal, Grand ou Petit.

- Choisissez la Couleur de l'arrière plan : Blanc, Transparent, Gris ou Jaune.

- Choisissez la Couleur des sous-titres : Rouge, Bleu, Vert, Blanc, Noir.

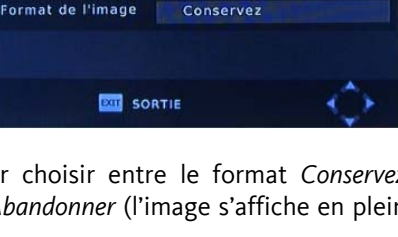

**5**S

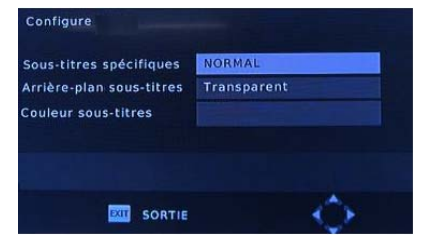

#### 7.4. Configurer PVR :

- Sélectionnez l'option « Configurer PVR » pour accéder aux options d'enregistrement.

- L'option « *Periph. enregistrement* » vous permet de sélectionner le média USB (disque dur externe, baladeur MP4, clé USB) pour l'enregistrement, ainsi que l'espace dédié pour la mise en pause du direct (Timeshifting).

- L'option « *Format* » vous permet de formater le média USB sélectionné, c'est-à-dire supprimer l'intégralité des données présentes. Cette option rend également le média USB compatible pour votre appareil en enregistrement.

Note : Attention, ne retirez pas le média USB du récepteur lors du formatage !

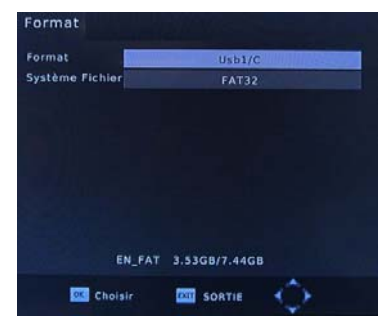

### ENREGISTREMENT

### Effectuer une pause du direct (Timeshifting)

1. Insérez un média USB (disque dur externe, baladeur MP4, clé USB) dans le port USB du récepteur, puis appuyez sur la touche **PAUSE** de la télécommande. L'image se fige, et la pause du direct débute.

2. La durée de la mise en pause dépend à la fois de l'espace libre sur le support USB, et de la taille dédiée, définie dans le menu « *Configurer PVR* ».

3. Pour reprendre la lecture à partir du moment où elle a été interrompue, appuyez sur la touche ► LECTURE. La lecture se fait normalement (vitesse X1). La barre d'informations affiche l'écart entre la diffusion du programme en cours et la mise en pause.

4. Utilisez les touches **4** / **>>** (**PRÉCÉDENT**/ **SUIVANT**) pour vous déplacer dans le programme enregistré. Si vous atteignez la fin de l'enregistrement en cours, le mode *Pause du Direct* est quitté automatiquement. Le téléviseur retrouve un mode de diffusion normale.

5. Appuyez sur la touche **STOP** pour arrêter la mise en pause du programme.

### Enregistrer

1. Insérez un média USB (disque dur externe, baladeur MP4, clé USB) dans le port USB du récepteur, puis appuyez sur la touche **REC** de la télécommande. L'enregistrement débute (sans limitation de durée).

**Note** : Certains périphériques USB dont le débit en lecture/écriture est trop faible peuvent ne pas supporter la fonction Enregistrement.

2. En appuyant de nouveau sur la touche **REC** (enregistrement), vous pouvez sélectionner un temps d'enregistrement prédéfini. Chaque appui sur la touche **REC** augmente le temps de 30 minutes jusqu'à 180 minutes.

- Lors de l'enregistrement, appuyez sur la touche **INFO** pour afficher le temps d'enregistrement en haut à gauche de l'écran ainsi que pour obtenir des informations sur l'enregistrement telles que l'espace total, l'espace disponible, etc.

- Appuyez sur la touche (arrêt) **pour arrêter l'enregistrement**. Le message « Arrêter l'enregistrement ? » s'affiche à l'écran. Appuyez sur la touche **OK** pour confirmer ou appuyez sur la touche **EXIT** pour annuler.

### Lire un enregistrement

- Appuyez sur la touche **LIST** (liste) de la télécommande. La liste des enregistrements s'affiche comme ci-dessous :

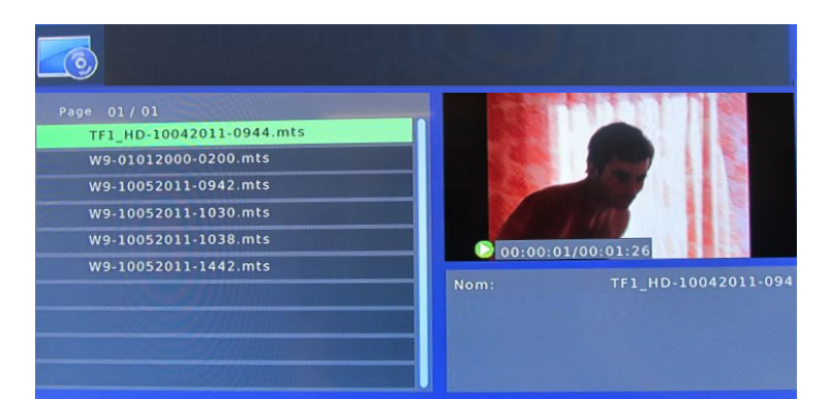

- Sélectionnez un fichier à l'aide des touches ▲ et ▼.
- Appuyez sur la touche (lecture) **pour lire le fichier en plein écran**.

#### <u>2<sup>ème</sup> méthode :</u>

Appuyez sur la touche **OK** pour lire le fichier dans la fenêtre d'aperçu en haut à droite de l'écran ; appuyez ensuite sur la touche rouge « *Aperçu/Plein écran* » de la télécommande **pour afficher le fichier en plein écran**.

- Appuyez sur la touche jaune « *Supprimer* » de la télécommande **pour supprimer un fichier**. Le fichier est coché. Appuyez sur la touche **OK** : une fenêtre d'informations vous demande de confirmer la suppression du fichier. Confirmez la suppression à l'aide de la touche **OK** ou annulez la suppression à l'aide de la touche **EXIT**.

- Pour renommer un fichier, appuyez sur la touche verte « Renommer ».

- Utilisez les touches ▲▼◀► pour sélectionner les caractères ; appuyez sur **OK** pour les confirmer.

- « Verr. Maj » : pour passer des minuscules aux majuscules et inversement.
- « Retour » : pour effacer un caractère.
- « *OK* » : pour enregistrer le nouveau nom du fichier.
- « Annuler » : pour sortir de ce menu sans enregistrer.

- Pour revenir au menu précédent, appuyez sur la touche RECALL (précédent).

Si vous rencontrez des problèmes avec votre récepteur, consultez le tableau ci-dessous pour essayer de résoudre le problème vous-même.

| Il n'y a pas d'image. L'appareil n'est pas branché. Appuyez sur la touche   Vous n'avez pas appuyé sur la<br>touche « Standby ». « Standby ». « Standby ». « Standby ».   Aucun signal trouvé. La prise d'antenne est<br>déconnectée/est<br>endommagée ou mal alignée. Vérifiez le branchement de la prise<br>d'antenne. Vérifiez le branchement de la prise | FIODIEIIIES              |
|----------------------------------------------------------------------------------------------------|--------------------------|
| Vous n'avez pas appuyé sur la touche « Standby ». « Standby ».   Aucun signal trouvé. La prise d'antenne est déconnectée/est endommagée ou mal alignée. Vérifiez le branchement de la prise d'antenne.                                                                                                    | ll n'y a pas d'image.    |
| touche « Standby ».   Aucun signal trouvé. La prise d'antenne est<br>déconnectée/est<br>endommagée ou mal alignée. Vérifiez le branchement de la prise<br>d'antenne.                                                                                                    |                          |
| Aucun signal trouvé. La prise d'antenne est Vérifiez le branchement de la prise<br>déconnectée/est d'antenne.<br>endommagée ou mal alignée.                                                                                                    |                          |
| déconnectée/est d'antenne.<br>endommagée ou mal alignée.                                                                                                    | Aucun signal trouvé.     |
| endommagee ou mai alignee.                                                                                                    |                          |
| $1 \downarrow_{a}$ and $1 \downarrow_{a}$ and $1 \downarrow_{a}$ $1 \downarrow_{a}$ $1 \downarrow_{a}$ $1 \downarrow_{a}$ $1 \downarrow_{a}$ $1 \downarrow_{a}$ $1 \downarrow_{a}$                                                                                                    |                          |
| Hors zone de couverture. Verifiez la proximite d'un                                                                                                    |                          |
| Le témoin de veille ne Le câble d'alimentation est Contrôlez le câble d'alimentation.                                                                                                    | Le témoin de veille ne   |
| s'allume pas.                                                                                                    | s'allume pas.            |
| Aucun son ne sort du Pas de connexion ou Rebranchez correctement le câble                                                                                                    | Aucun son ne sort du     |
| haut-parleur. mauvaise connexion avec le audio.                                                                                                    | haut-parleur.            |
| câble audio.                                                                                                    |                          |
| Vous avez appuyé sur la Utilisez les touches VOL+ et VOL-                                                                                                    |                          |
| touche MUTE (silence). pour regier correctement le                                                                                                    |                          |
| Mauvaise piste audio                                                                                                    |                          |
| Il n'v a que du son mais Pas de connexion ou Branchez correctement le câble                                                                                                    | ll n'v a que du son mais |
| pas d'image sur l'écran. I mauvaise connexion avec le AV.                                                                                                    | pas d'image sur l'écran. |
| câble AV.                                                                                                    | P                        |
| Vous êtes branché sur une Appuyez sur la touche TV/RADIO                                                                                                    |                          |
| station de radio. pour passer en mode TV.                                                                                                    |                          |
| La télécommande ne Les piles sont mal insérées Respectez les indications de                                                                                                    | La télécommande ne       |
| fonctionne pas. dans la télécommande. polarité (+) et (-) indiquées dans le                                                                                                    | fonctionne pas.          |
| compartiment à piles.                                                                                                    |                          |
| Les piles de la télécommande Remplacez les piles.                                                                                                    |                          |
| sont usagees.                                                                                                    |                          |
| La telecommanue ne se Placez-vous bien en lace de voire                                                                                                    |                          |
| face de votre appareil ou en télécommande vers le canteur                                                                                                    |                          |
| est trop éloignée.                                                                                                    |                          |
| récepteur.                                                                                                    |                          |
| Blocs mosaïques en L'installation d'antenne n'est Modifiez l'installation d'antenne                                                                                                    | Blocs mosaïques en       |
| image ou l'image gèle. pas adaptée. de façon adéquate.                                                                                                    | image ou l'image gèle.   |
| L'enregistrement ne Votre périphérique USB a un Utilisez un périphérique USB dont                                                                                                    | L'enregistrement ne      |
| fonctionne pas. débit trop faible en le débit de données en                                                                                                    | fonctionne pas.          |
| lecture/écriture. lecture/écriture est plus                                                                                                    |                          |

#### <u>Si les indications de ce tableau ne vous aident pas, n'effectuez aucune réparation vous-</u> même sur le produit mais contactez le service après-vente de votre magasin.

#### <u>Attention :</u>

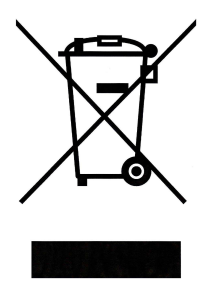

Ce logo apposé sur le produit signifie qu'il s'agit d'un appareil dont le traitement en tant que déchet rentre dans le cadre de la directive 2002/96/CE du 27 janvier 2003, relative aux déchets d'équipements électriques et électroniques (DEEE).

La présence de substances dangereuses dans les équipements électriques et électroniques peut avoir des effets potentiels sur l'environnement et la santé humaine dans le cycle de retraitement de ce produit.

Ainsi, lors de la fin de vie de cet appareil, celui-ci ne doit pas être débarrassé avec les déchets municipaux non triés.

En tant que consommateur final, votre rôle est primordial dans le cycle de réutilisation, de recyclage et les autres formes de valorisation de cet équipement électrique et électronique. Des systèmes de reprise et de collecte sont mis à votre disposition par les collectivités locales (déchetteries) et les distributeurs.

Vous avez l'obligation d'utiliser les systèmes de collecte sélective mise à votre disposition.

#### Conditions de garantie :

Ce produit est garanti contre toute défaillance résultant d'un vice de fabrication ou de matériau. Cette garantie ne couvre pas les vices ou les dommages résultant d'une mauvaise installation, d'une utilisation incorrecte, ou de l'usure normale du produit. La durée de garantie est spécifiée sur la facture d'achat.

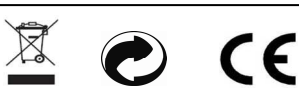

Sourcing & Création CRT LESQUIN, F-59273 FRETIN

Fabriqué en R.P.C